## GUIA RÁPIDO – URANO BA37 / BA37C

#### Tecla [Modo Pesagem] $\rightarrow$ Para retornar ao modo de pesagem/venda da balança

Esta tecla é utilizada para trazer novamente a balança ao modo de pesagem, onde podem ser realizadas as vendas de produtos, caso a balança esteja acessando qualquer outro menu de visualização ou configuração.

#### Tecla [Avançar Papel]

- 🖉 Urano

A tecla [Avançar Papel] serve para imprimir uma etiqueta teste, tanto para verificar a impressão quanto para avançar o papel após a troca da bobina de etiqueta. Pressione uma vez e uma etiqueta teste será impressa.

#### **Tecla [Tara]** $\rightarrow$ Tarar

#### Para adicionar uma tara através de um peso:

- Com a balança apresentando peso zero, coloque um peso sobre a bandeja.
- Pressione a tecla [Tara].

#### Para adicionar uma tara através de um valor digitado:

- Com a balança apresentando peso zero, digite o valor de tara a ser inserido (em gramas).
- Pressione a tecla [Tara]

#### Para remover um valor de tara:

- Remova todo o peso sobre a bandeja.
- Pressione a tecla [Tara].

#### $\textbf{Tecla}~\textbf{[Zero]} \rightarrow ~\textbf{Zerar}$

Para zerar um valor residual que tenha ficado no display de peso da balança (resíduos em geral):

• Com a balança apresentando um peso menor que 2% do valor da capacidade máxima e estando este peso estável, pressione a tecla [Zero].

# **Urano**

## Tecla [Reimprimir] → Reimprimir etiqueta

Esta tecla é utilizada para disparar a reimpressão da última etiqueta impressa, para o caso de problemas na última impressão.

## Tecla [Modo Autom.] → Ativar os modos automáticos

Ao pressionar esta tecla será ativado o modo Empacotadora, e a marca Modo Automático será acionada no display. Ao pressionar a tecla novamente, o modo é desativado. Neste modo de operação, tendo uma PLU na memória, a balança irá imprimir automaticamente uma etiqueta ao colocar o peso no prato, estando este estável e acima da carga mínima.

## Ajuste de DATA e HORA

Este submenu serve para editar a data e a hora da balança.

Pressione [Prog]+[1]+[1] para entrar no menu.

Navegue utilizando as teclas [V2←][V4→] dentre os dados a serem editados, e insira os dados através do teclado numérico da balança. Note que a marca correspondente do item a ser editado aparecerá piscante display, conforme ordem: os dois últimos dígitos do ano, os dois dígitos do mês, os dois dígitos do dia, os dois dígitos de hora, os dois dígitos de minutos e os dois dígitos de segundos. Para salvar a alteração pressione [Salvar].

Cadastro de produto pesável

- [Atalho Prog][PLU] (aperte simultaneamente)
- Número de PLU +  $[\rightarrow]$
- Código do Item +  $[\rightarrow]$
- (escolha de preço/kg) [3] + [→]
- Preço + [→]
- Tara + [→]
- [Confirmar] + descrição + [Salvar] + [ $\rightarrow$ ]
- (escolha de impressão de validade) [1] + [ $\rightarrow$ ]
- Tempo de Validade + [Salvar]

Cadastro de produto por unidade

- [Atalho Prog][PLU] (aperte simultaneamente)
- Número de PLU + [ $\rightarrow$ ]
- Código do Item + [→]
- (escolha de preço/un) [2] +  $[\rightarrow]$
- Preço + [→]
- [Confirmar] + descrição + [Salvar] + [→]
- (escolha de impressão de validade) [1] +  $[\rightarrow]$
- Tempo de Validade + [Salvar]

OBS.: Para edição utilizando acentuação e caracteres especiais consulte o Manual do Produto, disponível no site da Urano.

## Operação de Venda - Tecla [PLU]

## Venda de produtos pesáveis com código de PLU

- · Digite o código do produto e pressione a tecla [PLU].
- Coloque o peso sobre o prato.
- Pressione a tecla [Imprimir] para imprimir a etiqueta.

#### Venda de produtos por unidade com código de PLU

- · Digite o código do produto e pressione a tecla [PLU].
- Caso a quantia a ser vendida seja diferente de 1, pressione a tecla [X] e digite a quantia.
- Pressione a tecla [Imprimir] para imprimir a etiqueta.

#### Venda de produtos sem código - Tecla [Venda de Diversos]

Esta tecla é utilizada para realizar uma venda de produtos sem precisarem estar cadastrados.

A venda de diversos pode ser realizada por peso ou por unidade.

#### Venda por peso

**Urano** 

- Coloque um peso sobre a bandeja.
- Pressione a tecla [Venda de Diversos].
- A marca Preço/kg ou Preço/100g acenderá no display (dependendo do que está configurado para a balança).
- · Digite o preço para este produto.
- Realize a impressão através da tecla [Imprimir] ou acumule através da tecla [Confirmar].
- Esta impressão será impressa com a descrição Diversos Peso

#### Venda por unidade

- Remova todo o peso sobre a bandeja.
- Pressione a tecla [Venda de Diversos].
- A marca Preço Unitário acenderá no display.
- Digite o preço para este produto.
- Caso precise registrar mais de um item utilize a tecla [X] e após digite o número de unidades a serem vendidas e aperte a tecla [Confirmar].
- Realize a impressão através da tecla [Imprimir] ou acumule através da tecla [Confirmar].
- · Esta impressão será impressa com a descrição Diversos Unidade

#### Modo acumulador - Tecla [Confirmar]

A balança permite operar no Modo Acumulador, onde as vendas realizadas na balança podem ser acumuladas para gerar uma venda consolidada.

Para acumular uma venda, ao invés de pressionar a tecla [Imprimir], pressione a tecla [Confirmar]. Enquanto o total acumulado estiver aparecendo no display, a marca de Acumulado estará acesa. O visor de mensagens mostrará o número de itens acumulados até o momento.

Para realizar a venda dos itens acumulados, basta pressionar a tecla [Imprimir] e a lista discriminada de itens e o total a pagar serão impressos. A balança também permite inserir o valor a ser pago para que o troco possa ser calculado. Para isto, antes de pressionar a tecla [Imprimir] digite o valor a ser pago e após pressione a tecla [Imprimir].

## Alteração do valor de preço do item da PLU - Tecla [Edição de preço]

Para alterar o valor de preço, realize os seguintes passos:

Carregue um produto para a memória.

**Urano** 

- Insira o novo valor de preço desejado.
- Mantenha pressionada a tecla [Edição de Preço] até ouvir um bipe.
- O novo valor de preço será gravado ao produto atual.

#### Desconto percentual no valor do preço

- Carregue um produto para a memória.
- Insira o valor do percentual de desconto desejado, como se estivesse digitando o preço do produto (0,01% a 99,99%).
- · Pressione a tecla [Desconto Percentual].
- O desconto percentual será aplicado ao preço conforme valor inserido.
- A marca Desconto acenderá no display.
- Pressione [Imprimir] ou [Confirmar] (para venda de diversos itens acumulados).

Aponte a câmera do seu celular para o QR CODE ao lado e acesse o conteúdo online da Linha BA37 (catálogo, manual, vídeos, dentre outros).

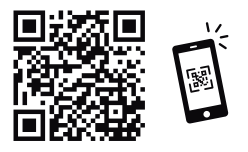

#### CONTATO

#### Regionais

Distrito Federal urano.df@urano.com.br

Paraná urano.pr@urano.com.br automacao.pr@urano.com.br

Santa Catarina urano.sc@urano.com.br automacao.sc@urano.com.br

Uberlândia urano.uber@urano.com.br

#### Fábrica Pernambuco

Cabo de Santo Agostinho - PE Fone: (81) 3521-1131 uranopernambuco@urano.com.br

Filial

São Paulo - SP Fone: (11) 3312-8300

#### MATRIZ

Canoas - RS Rua Irmão Pedro, 709 - CEP 92020-550 Fone: (51) 3462.8700 vendas@urano.com.br

### REDES SOCIAIS

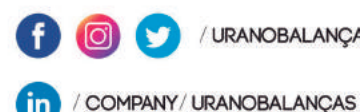

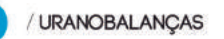

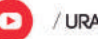

URANOTECNOLOGIA

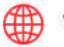

WW.URANO.COM.BR

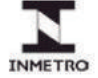

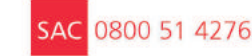

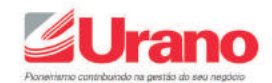